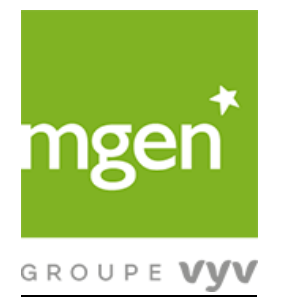

# Représentants du personnel au sein du Groupe MGEN

*Guide de formation à leurs attributions et d'utilisation de l'espace digitalisé mis en place dans ce cadre*  Introduction générale :

L'espace digitalisé mis à disposition des Directions des centres de travail et établissements et des représentants du personnel de l'UES MGEN dans le cadre de l'application de l'accord du 5 mars 2019 est construit en plusieurs espaces distincts :

- Un niveau « centre de travail » correspondant à chaque centre et établissement de l'UES MGEN, accessible aux Directions locales et aux représentants de proximité de l'entité juridique à laquelle est rattachée le centre et servant de cadre à leurs échanges
- Un niveau « CSE » accessible aux membres des CSE. Cet étage comporte un volet dédié aux membres des commissions, accessible aux membres du CSE également

Cette nouvelle version du guide d'application sorti en avril 2020 avec le lancement de l'espace digitalisé est beaucoup plus synthétique et a pour objectif d'accompagner les représentants du personnel de l'UES MGEN dans la prise en main de la nouvelle version de l'espace digitalisé (version 2), mise en ligne en novembre 2020.

Ce guide est composé de deux volets :

- 1. Un volet pour les représentants de proximité
- 2. Un volet pour les membres du CSE

#### Principales nouveautés de cette version 2 :

Ergonomie simplifiée avec réduction du nombre de vues, clarification des fonctionnalités et uniformisation des présentations des échanges sous forme de listes

Accès des représentants de proximité suppléants (en consultation et en écriture -> mais sur ce second point, uniquement en cas de remplacement d'un titulaire)

Guide plus condensé et accompagné d'un document (PowerPoint) récapitulant les attributions des représentants de proximité

### TABLE DES MATIERES

| 1. | PRISE EN      | I MAIN ET PRINCIPES GENERAUX                                                | 4  |
|----|---------------|-----------------------------------------------------------------------------|----|
|    | 1.1 Se conr   | necter à l'espace digitalisé                                                | 4  |
|    | 1.2 Créer u   | n raccourci bureau                                                          | 5  |
|    | 1.3 Règles    | de vie sur l'espace digitalisé                                              | 7  |
|    | 1.4 Navigu    | er au sein des différents espaces                                           | 8  |
| 2. | UTILISER      | L'ESPACE DIGITALISE (Représentant de Proximité)                             | 9  |
|    | 2.1 Sollicite | er la Direction du centre (réclamations, questions, signalements)           | 9  |
|    | 2.1.1         | Saisir une demande                                                          | 10 |
|    | 2.1.2         | Soumettre la demande                                                        | 12 |
|    | 2.1.3         | Modifier une demande avant de la soumettre                                  | 14 |
|    | 2.1.4         | Notifications                                                               | 16 |
|    | 2.1.5         | Consulter toutes les demandes                                               | 18 |
|    | 2.1.6         | Supprimer une demande au statut « Brouillon »                               | 19 |
|    | 2.1.7         | Demander une enquête suite à Accident du Travail ou Maladie Professionnelle | 20 |
|    | 2.2 Dépose    | r un rapport                                                                | 23 |
|    | 2.3 Consult   | er un document                                                              | 25 |
| 3. | UTILISER      | L'ESPACE DIGITALISE (Membre du CSE)                                         | 27 |
|    | 3.1 Princip   | es généraux                                                                 | 27 |
|    | 3.1 Docum     | ents CSE                                                                    | 28 |
|    | 3.2. Spécifi  | cité des secrétaires de CSE                                                 | 29 |
|    | 3.3. Spécifi  | cités des secrétaires des commissions                                       | 31 |

## 1. PRISE EN MAIN ET PRINCIPES GENERAUX

L'espace digitalisé, de type SharePoint, est une plateforme d'échanges et de stockage, permettant aux représentants de proximité d'échanger avec la Direction du Centre de travail, et aux élus CSE de consulter/déposer les documents en lien avec les instances.

#### Besoin d'accompagnement :

 Contacter le centre assistance, de préférence par mail <u>assistance.mtech@mgen.fr</u>ou par téléphone au 01.40.47.27.72. en précisant l'application « Bureautique\Sharepoint\ Espace digitalisé RP »

#### 1.1 Se connecter à l'espace digitalisé

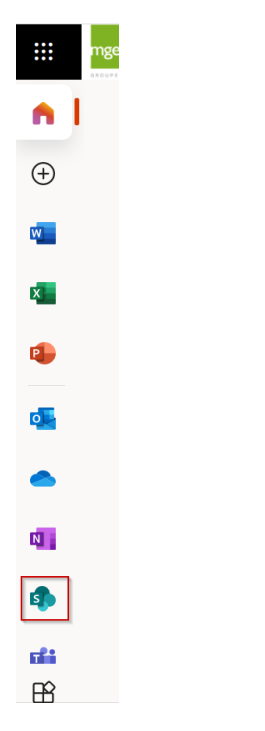

• Cliquer sur l'icône SharePoint du portail Office 365 :

• Dans la barre de recherche, tapez les mots suivants : « Espace digitalisé des Représentants de proximité » puis sélectionner le Site de votre centre. Vous pouvez ne taper que les premiers mots, le ou les site.s SharePoint au.x.quel.s vous êtes habilité s'affiche.nt.

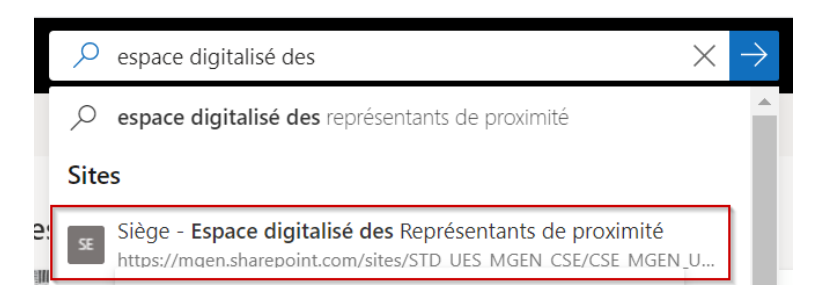

• Vous arrivez sur la page d'accueil de votre espace Centre de travail :

| Accueil MGEN Union Siège<br>Siège | 📩 Non suivi 🗠 Partager                                                                                                    |
|-----------------------------------|----------------------------------------------------------------------------------------------------|
| Accueil                           | Envoyer par courrier                                                                                                    |
| Rapports et documents             |                                                                                                    |
| Réclamations individuelle         |                                                                                                    |
| Questions sur la vie du ce        |                                                                                                    |
| Signalements                      | Contro de traveil MCEN Union Siège                                                                                                    |
| Suggestions des salariés          | Centre de travail - MiGEN Onion Siege                                                                                                    |
| Destinataires des notifica        |                                                                                                    |
| Corbeille                         | Rappel : Tout ce qui est saisi dans l'espace digitalisé, y compris les pièces qui y sont déposées, doit être anonymisé et ne<br>doit pas permettre d'identifier des individus. |
|                                   |                                                                                                    |

#### 1.2 Créer un raccourci bureau

Afin de vous faciliter l'accès ultérieur, il vous est vivement recommandé de vous créer un raccourci vers l'espace digitalisé sur votre bureau, selon la procédure suivante :

• Copier l'url du site : dans cet exemple le centre Tours de Mgen Technologies

| $\leftarrow$ $\rightarrow$ C $$ mgen.sh | arepoint.com/sites/STD_UES_MGEN_0                 | CSE/CSE_MGEN_Tech/Tours/    |                         | Q                   | ☆ 付          |
|-----------------------------------------|---------------------------------------------------|-----------------------------|-------------------------|---------------------|--------------|
| mgen SharePoin                          | t                                                 | ✓ Rechercher sur ce site    |                         | Ę                   | <u>چ</u> ې د |
| Accueil CSE Accueil MTECH M<br>MGEN Tec | IGEN Technologies TOURS<br>hnologies TOURS - Espa | ce digitalisé des Repr      | résentants de proximite | é 🛧 Non suivi ⊭     | ☆ Partager   |
| Accueil                                 | + Nouveau 🗸 🖾 Envoyer par                         | e-mail 🔅 Détails de la page | 2                       | Publié le 23/04/202 | .0 🖉 Modifi  |

• Faire un clic droit sur le bureau Windows et sélectionner « Nouveau » puis « Raccourci »

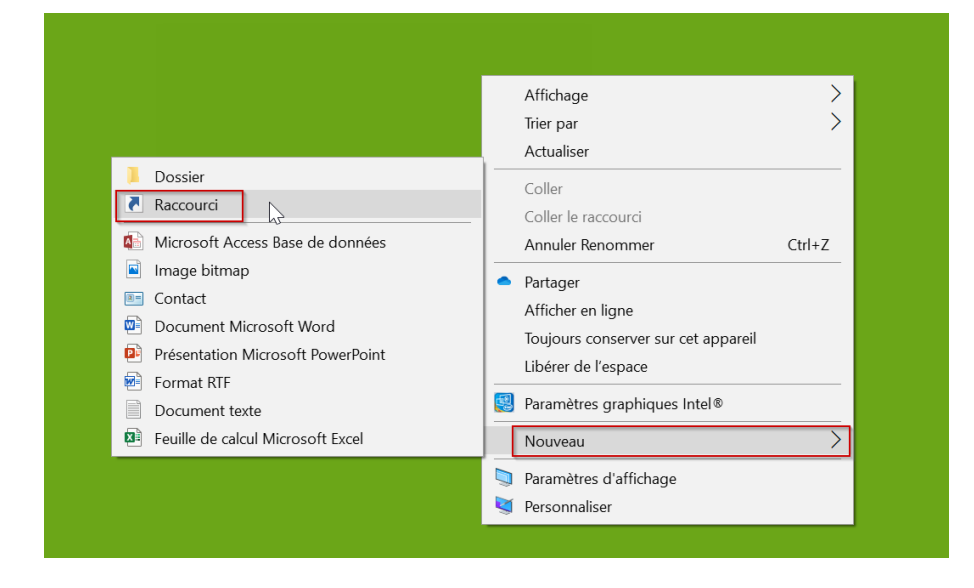

• Coller l'url du site puis cliquer sur « Suivant »

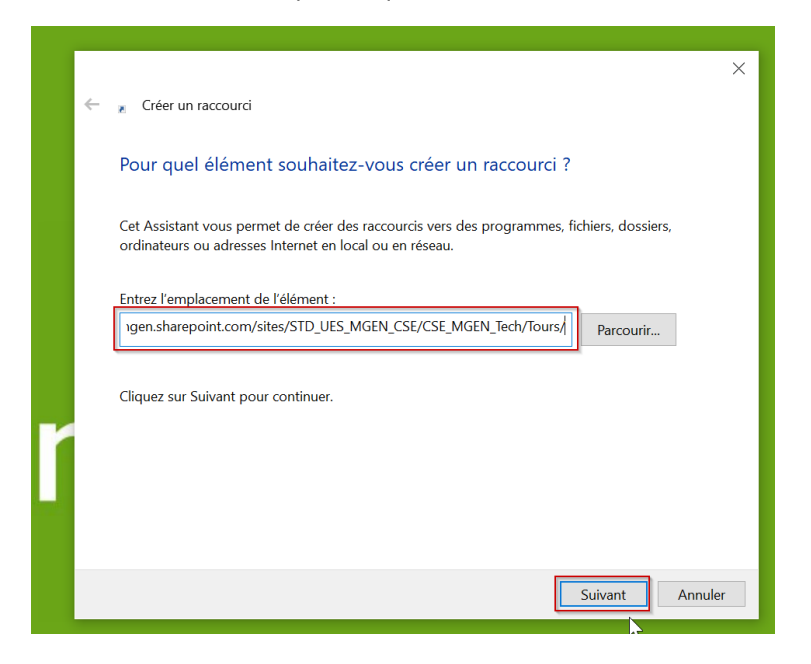

• Donner un nom au raccourci puis cliquer sur « Terminer »

|   |                                               | × |
|---|-----------------------------------------------|---|
| ← | 🛛 Créer un raccourci                          |   |
|   |                                               |   |
|   | Comment souhaitez-vous nommer ce raccourci ?  |   |
|   | Entrez un nom pour ce raccourci :             |   |
|   | Espace digitalisé Tours                       |   |
|   |                                               |   |
|   | Cliquez sur Terminer pour créer le raccourci. |   |
|   |                                               |   |
|   |                                               |   |
|   |                                               |   |
|   |                                               |   |
|   |                                               |   |
|   |                                               |   |
|   |                                               | _ |
|   | Lerminer Annuler                              |   |

• L'icône apparaît sur le bureau

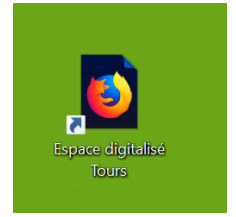

#### 1.3 Règles de vie sur l'espace digitalisé

Les réclamations qui seront postées au sein de cet espace devront être<u>anonymisées</u> : les noms des personnes ayant rapportées les réclamations, questions, signalements ou suggestions ne devront en aucun cas être diffusés sur cette plateforme.

Par ailleurs, cet espace est un lieu d'échange, les règles de cordialité et de bienséance doivent être respectées.

L'espace digitalisé est conçu de la manière suivante : à une sollicitation ciblée (et unique) correspond une réponse ciblée (et unique). Par exemple, en matière de réclamation individuelle et collective, à une réclamation posée, une seule réponse pourra être saisie dans l'outil, sans rebond possible. Si un représentant de proximité souhaite revenir sur un sujet ayant déjà fait l'objet d'une réponse de la Direction, il doit soumettre une nouvelle réclamation. Il ne s'agit pas d'un espace de "tchat".

#### 1.4 Naviguer au sein des différents espaces

## Restriction d'usage : N'utilisez pas les boutons natifs de SharePoint si vous n'y êtes pas invités dans ce manuel.

| Accueil MGEN Union Siège |                                                          | ☆ Non suivi ビ Partager          |
|--------------------------|----------------------------------------------------------|---------------------------------|
| Accueil                  | + Créer \vee 🖂 Envoyer par courrier 🛞 Détails de la page | Publié le 13/11/2020 🖉 Modifier |

La navigation au sein de l'espace du centre de travail s'effectue à l'aide du ruban latéral encadré en rouge ci-dessous.

| Accueil MGEN Union Siège   |                                                                                                    |
|----------------------------|----------------------------------------------------------------------------------------------------|
| Siège                      | ☆ Non suivi 년 Partager                                                                                                    |
|                            |                                                                                                    |
| Accueil                    | C Envoyer par courrier                                                                                                    |
| Rapports et documents      |                                                                                                    |
| Réclamations individuelle  |                                                                                                    |
| Questions sur la vie du ce |                                                                                                    |
| Signalements               |                                                                                                    |
| Suggestions des salariés   | Centre de travail - MGEN Union Siege                                                                                                    |
| Destinataires des notifica |                                                                                                    |
| Corbeille                  | Rappel : Tout ce qui est saisi dans l'espace digitalisé, y compris les pièces qui y sont déposées, doit être anonymisé et ne doit pas permettre d'identifier<br>des individus. |
|                            |                                                                                                    |
|                            | Documents récents                                                                                                    |
|                            |                                                                                                    |

Ce ruban permet de naviguer entre les différentes pages au sein desquelles la Direction du centre peut effectuer diverses actions et consultations.

- Accueil : Retour à la page d'accueil du centre de travail (ci-dessus)
- **Rapports et documents** : Permet de consulter les documents qui ont été déposés par les RP, par l'employeur local, par la DRH Groupe, ainsi que les PV de CSE déposés par le secrétaire de CSE.
- **Réclamations individuelles et collectives** : Permet de saisir et soumettre une réclamation et de consulter l'ensemble des réclamations.
- **Questions sur la vie du centre** : Permet de manière analogue aux réclamations, de saisir et soumettre des questions sur la vie du centre.
- Signalements : Permet de saisir et soumettre des signalements.
- Suggestions des salariés : Permet de saisir et soumettre des suggestions.
- Destinataires des Notifications : Permet de consulter les destinataires des notifications de soumission de Réclamations, Questions et Signalements (RP, employeur local et ses représentants)
- **Corbeille** : Permet de voir tous les documents supprimés de l'espace et de les restaurer en cas d'erreur.

## 2. UTILISER L'ESPACE DIGITALISE (Représentant de Proximité)

#### 2.1 Solliciter la Direction du centre (réclamations, questions, signalements)

Les représentants de proximité titulaires peuvent saisir une réclamation individuelle et collective (« RIC »), une Question sur la Vie du centre, un signalement ou même une suggestion.

Les modalités de saisie sont identiques pour toutes ces sollicitations, le formulaire de saisie est adapté à chaque catégorie de demande.

- Il est demandé de saisir les réclamations / questions la première semaine du mois. Une fois envoyée, une notification est adressée au représentant ayant saisi la réclamation ainsi qu'à la Direction du centre de travail et aux autres représentants de proximité du centre de travail.
- Un signalement vise exclusivement une situation interne ou externe altérant gravement la santé, la sécurité, les conditions de travail d'un collaborateur. La gravité est caractérisée par la nature des faits faisant l'objet du signalement, et/ou leur caractère répété. Aussi, un signalement doit être fondé sur des éléments objectifs. Une fois le signalement soumis dans l'espace digitalisé, une notification est adressée à la Direction du centre de travail et aux Représentants de Proximité

Les situations pouvant donnant lieu à un signalement sont :

- Le harcèlement moral,
- Le harcèlement sexuel,
- Les agissements sexistes,
- Toutes situations présentant un risque grave avéré pour l'intégrité physique ou mentale du collaborateur (exemples : accident industriel, tentative de suicide).

Eu égard aux caractères sensibles des situations ci-dessus, le nom et prénom du collaborateur ne devront pas être indiqués lors de la saisie du signalement. Seuls le sexe, le service de rattachement, la fonction seront précisés, afin de préserver l'anonymat dans l'espace digitalisé.

#### 2.1.1 Saisir une demande

Afin de saisir une nouvelle demande ou pour déposer un signalement, la procédure suivante doit être suivie :

- Depuis l'accueil de l'espace digitalisé du centre, cliquer sur le sous menu correspondant à la demande : Par exemple « Réclamations individuelles et collectives »
- Puis cliquer sur le bouton « Effectuer une réclamation » (ou « Saisir une question sur la vie du Centre », « Saisir un signalement », « Ajouter une suggestion ») :

| Accueil MGEN Union Siège<br>Siège |                                                               |                                            |                                          |                                         |
|-----------------------------------|---------------------------------------------------------------|--------------------------------------------|------------------------------------------|-----------------------------------------|
| Accueil                           | 🕂 Nouveau \vee 🞦 Envoyer par e-mail 🧲                         | 1 Promouvoir 🛛 🛞 Détails de la page        |                                          |                                         |
| Rapports et documents             |                                                               |                                            |                                          |                                         |
| Réclamations individuell          |                                                               |                                            |                                          |                                         |
| Questions sur la vie du ce        |                                                               |                                            |                                          |                                         |
| Signalements                      | States and states                                             |                                            |                                          |                                         |
| Suggestions des salariés          |                                                               | D/ I I' I I'                               |                                          |                                         |
| Destinataires des notifica        |                                                               | Reclamations Indivi                        | duelles et collectives                   |                                         |
| Corbeille                         |                                                               |                                            |                                          |                                         |
|                                   | Demandes relatives à l'application c<br>ou de l'établissement | les règles (loi, accords d'entreprise, con | trat de travail) et concernant directeme | nt un ou plusieurs salarié(s) du centre |
|                                   |                                                               |                                            |                                          |                                         |
|                                   |                                                               |                                            |                                          |                                         |
|                                   |                                                               | ß                                          |                                          |                                         |
|                                   | 4                                                             | <u> </u>                                   | <u>ہ</u>                                 |                                         |
|                                   |                                                               |                                            |                                          |                                         |
|                                   | Effectuer une réclamation                                     | Toutes les réclamations                    | Mes réclamations                         |                                         |

• Remplir le formulaire. Pour les réclamations et les signalements, il faut préciser la thématique de la réclamation ou du signalement :

| Contrat de travail                             | Nouvel élément                                             |
|------------------------------------------------|------------------------------------------------------------|
| Durée et horaires de travail                   | _                                                          |
| Congés et absences                             | Mil Titre *                                                |
| Droit syndical et représentants du personnel   | Signalement sur slege 1511                                 |
| Formation                                      | En Description *                                           |
| Rémunération                                   | Description signalement sur le siège le 1311               |
| Fin de contrats                                | ⊘ Thématique SSCT *                                        |
| Santé sécurité et conditions de travail        | Sélectionnez une option                                    |
| Autre                                          |                                                            |
| Sélectionnez une option                        | Agissements sexistes                                       |
| Vous devez obligatoirement compléter ce champ. | Harcèlement moral                                          |
| Pièces jointes                                 | Harcèlement sexuel                                         |
| Ajouter des pièces jointes                     | Risque grave et avéré pour la santé physique et/ou mentale |
| Enregistrer Annuler                            |                                                            |

• Après avoir complété le formulaire, cliquer sur le bouton « Enregistrer »

| Nouvel élément                           |                                              | Nouvel élément                                                |
|------------------------------------------|----------------------------------------------|---------------------------------------------------------------|
| Abc Titre *                              |                                              | ™ Titre *                                                     |
| Réclamation siège du 1311                |                                              | QVC Siège 1311                                                |
| Abc Description *                        |                                              | Description *                                                 |
| Description de ma réclamation du 1311    |                                              | Où en est le recrutement du responsable d'équipe du service X |
| ⊘ Thématique *                           |                                              | 🔋 Pièces jointes                                              |
| Droit syndical et représentants du perso | onnel                                        | Ajouter des pièces jointes                                    |
| Pièces jointes                           | Nouvel élément                               | Enregistrer Annuler Nouvel élément                            |
| Ajouter des pièces jointes               | Nouvel element                               |                                                               |
| Encodictor Annular                       | Inte *                                       | Abr Titre *                                                   |
| Enregistrer                              | Signalement sur siège 1311                   | Suggestion sur le siège 1311                                  |
|                                          | Description *                                | And Description *                                             |
|                                          | Description signalement sur le siège le 1311 |                                                               |
|                                          | ♂ Thématique SSCT *                          | Description de la suggestion                                  |
|                                          | Harcèlement moral                            | Pièces jointes                                                |
|                                          | Pièces jointes                               | Ajouter des pièces jointes                                    |
|                                          | Ajouter des pièces jointes                   |                                                               |
|                                          | Enregistrer Annuler                          | Enregistrer Annuler                                           |

#### 2.1.2 Soumettre la demande

• Après avoir enregistré la demande, celle-ci n'est **pas** soumise directement à la direction. En effet, il faut la valider en cliquant sur le bouton « Soumettre » comme le montre la vue ci-dessous :

| Sou | missions et Réponses               |                                          |                                                       |                                              |                                                    |                         |
|-----|------------------------------------|------------------------------------------|-------------------------------------------------------|----------------------------------------------|----------------------------------------------------|-------------------------|
|     | Date de soumis $\vee$ Titre $\vee$ | Description $\vee$                       | Date de Réponse $^{\smallsetminus}$ Réponse $^{\vee}$ | Soumettre la réclamation $^{\smallsetminus}$ | Thématique $\vee$                                  | Statut $\smallsetminus$ |
|     | ິ Réclamation siège du 1311        | Description de ma<br>réclamation du 1311 |                                                       | ⊳⁄ª Soumettre                                | Droit syndical et<br>représentants du<br>personnel | Brouillon               |

A noter que seul le représentant de proximité ayant saisi une demande peut la soumettre.

• Attendre quelques instants pour voir apparaître la fenêtre d'émission de la demande et cliquer sur « Exécuter le flux » :

Exécuter le flux Siege-SoumettreLaReclamation Propriétaire : Espace\_digitalise\_RP Description du flow SoumettreLaReclamation. **Exécuter le flux** Siege-SoumettreQuestionVieDuCentre Propriétaire : Espace\_digitalise\_RP

Description du flow SoumettreQuestionVieDuCentre **Exécuter le flux** Siege-SoumettreUnSignalement Propriétaire : Espace\_digitalise\_RP

Ce flux permet de notifier la CSSCT, la DRH QVT, le(s) représentant(s) locaux de l'Employeur et les autres RP de la saisie d'un signalement.

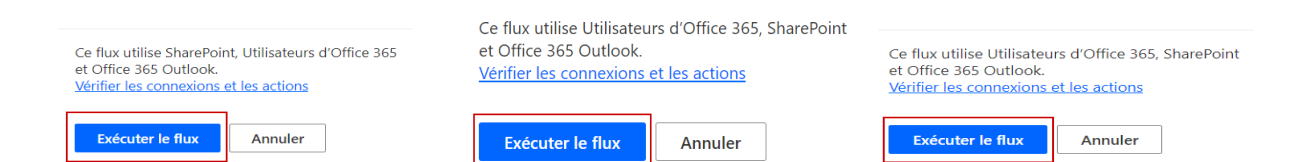

• NB. La première fois que vous soumettez une demande, l'outil a besoin de vous authentifier. Il vous faudra alors cliquer sur « Continuer » pour arriver sur l'écran cidessus vous permettant d'envoyer votre demande.

| Exéc                         | uter le flux                                                              |                |
|------------------------------|---------------------------------------------------------------------------|----------------|
| Siege                        | -SoumettreLaReclamation                                                   |                |
| Proprié                      | etaire : Espace_digitalise_RP                                             |                |
| Descrip                      | otion du flow SoumettreLaReclan                                           | nation.        |
| Se con                       | necter                                                                    |                |
| Ce flux<br>coche<br>utiliser | utilise les applications suivantes<br>verte signifie que vous êtes prêt : | . Une<br>à les |
| 5                            | SharePoint<br>Autorisations                                               | ⊘ …            |
| 1                            | Utilisateurs d'Office 365<br>Autorisations                                | +              |
| æ                            | Office 365 Outlook<br>Autorisations                                       | +              |
|                              |                                                                           |                |
|                              |                                                                           |                |
|                              |                                                                           |                |

 $\square$ 

| Continuer Annuler |           |         |
|-------------------|-----------|---------|
|                   | Continuer | Annuler |

#### 2.1.3 Modifier une demande avant de la soumettre

 Tant que la demande n'a pas été soumise, il est possible de la modifier via le bouton « Mes réclamations » / « Mes questions » / « Mes signalements » / « Mes suggestions » :

| Accueil MGEN Union Siège   |                                                                |                                       |                                             |                                          |
|----------------------------|----------------------------------------------------------------|---------------------------------------|---------------------------------------------|------------------------------------------|
| Accueil                    | 🕂 Nouveau \vee 🖾 Envoyer par e-mail 🧔                          | Promouvoir 🛛 🛞 Détails de la page     |                                             |                                          |
| Rapports et documents      |                                                                |                                       |                                             |                                          |
| Réclamations individuell   |                                                                |                                       |                                             |                                          |
| Questions sur la vie du ce |                                                                |                                       |                                             |                                          |
| Signalements               |                                                                | •                                     |                                             |                                          |
| Suggestions des salariés   |                                                                |                                       | RIC                                         |                                          |
| Destinataires des notifica |                                                                | Réclamations ind                      | lividuelles et collectives                  |                                          |
| Corbeille                  | Demandes relatives à l'application de<br>ou de l'établissement | es règles (loi, accords d'entreprise, | contrat de travail) et concernant directeme | ent un ou plusieurs salarié(s) du centre |
|                            |                                                                |                                       |                                             |                                          |
|                            | $\nabla$                                                       | ?                                     | <b>,</b>                                    | <i>\</i> ₽                               |
|                            | Effectuer une réclamation                                      | Toutes les réclamations               | Mes réclamations                            |                                          |

• Sélectionner la demande à modifier en cliquant sur le rond à gauche de la demande, puis cliquer sur « Modifier » dans le bandeau en haut de la liste

Restriction d'usage : ne pas modifier une Demande déjà soumise. Vérifier que le statut est bien à l'état de « brouillon ».

| 🖉 Modifier 🗄 Modifier er | mode grille 🖻 Partager 🔏 Copier         | r le lien 🛛 | 前 Supprimer 多 Auto                       | omatiser \vee \cdots                |                             | $	imes$ 1 sélectionné(s) $\ \equiv$ Récla    | mation Actions RP ${}^{\checkmark}$                | 7 0 2                   |
|--------------------------|-----------------------------------------|-------------|------------------------------------------|-------------------------------------|-----------------------------|----------------------------------------------|----------------------------------------------------|-------------------------|
| Soumissions et Répo      | nses                                    |             |                                          |                                     |                             |                                              |                                                    |                         |
| Ø Date de soumis         | $\sim$ Titre $\sim$                     |             | Description $\vee$                       | Date de Réponse $^{\smallsetminus}$ | Réponse $^{\smallsetminus}$ | Soumettre la réclamation $^{\smallsetminus}$ | Thématique $^{\smallsetminus}$                     | Statut $\smallsetminus$ |
| 0                        | <sup>S'</sup> Réclamation siège du 1311 | <u>ê</u> :  | Description de ma<br>réclamation du 1311 |                                     |                             | ₀⁄ª Soumettre                                | Droit syndical et<br>représentants du<br>personnel | Brouillon               |

 Modifier les informations dans le formulaire qui s'affiche et terminer en cliquant sur « Enregistrer »

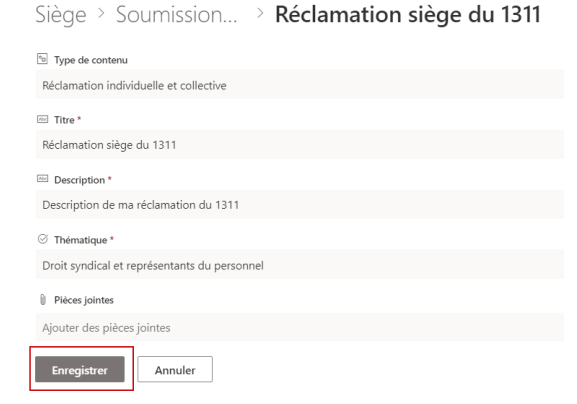

• Une fois les modifications réalisées, il faut valider la demande en cliquant sur le bouton « Soumettre ».

| Date de soumis $^{\checkmark}$ Titre $^{\vee}$ | Description $^{\smallsetminus}$            | Date de Réponse $^{\smallsetminus}$ | Réponse $\vee$ | Soumettre la réclamation $^{\smallsetminus}$ | Thématique $^{\smallsetminus}$                     | Statut $^{\smallsetminus}$ |
|------------------------------------------------|--------------------------------------------|-------------------------------------|----------------|----------------------------------------------|----------------------------------------------------|----------------------------|
| ്Réclamation siège du 131                      | 1 Description de ma<br>réclamation du 1311 |                                     |                | ⊿′ <sup>a</sup> Soumettre                    | Droit syndical et<br>représentants du<br>personnel | Brouillon                  |

#### 2.1.4 Notifications

Une notification est envoyée au Représentant de proximité à l'origine de la réclamation :

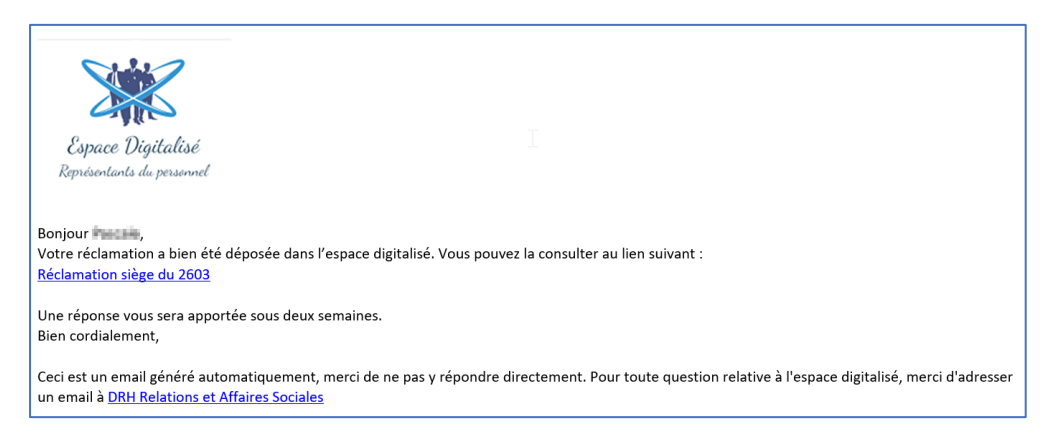

• Une notification est envoyée également à tous les Représentants de proximité :

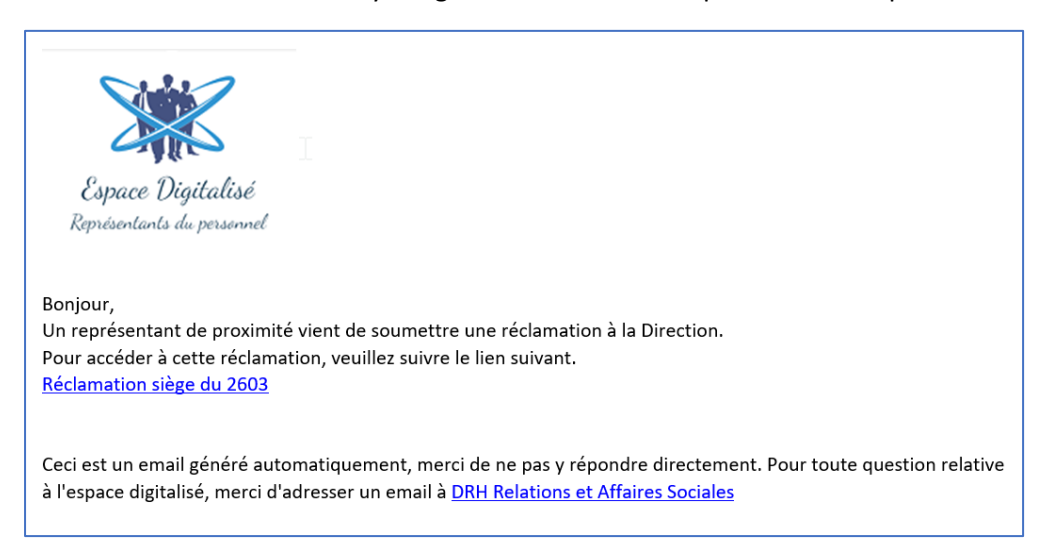

 A réception d'une réponse, une notification sera envoyée au Représentant à l'origine de la demande :

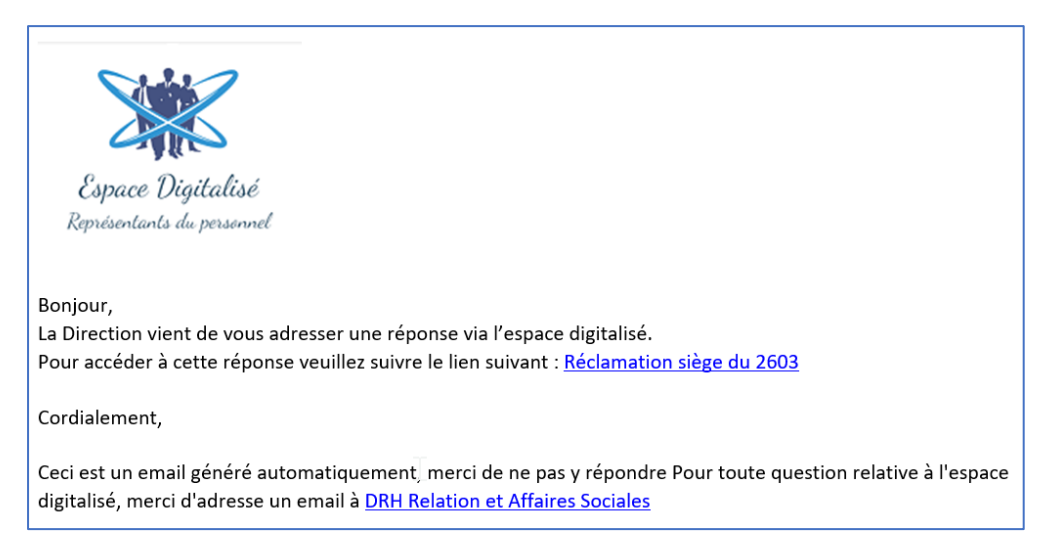

• Le traitement d'un signalement est notifié en 2 étapes

Une notification est transmise au RP qui a émis un signalement dès que le signalement est pris en compte :

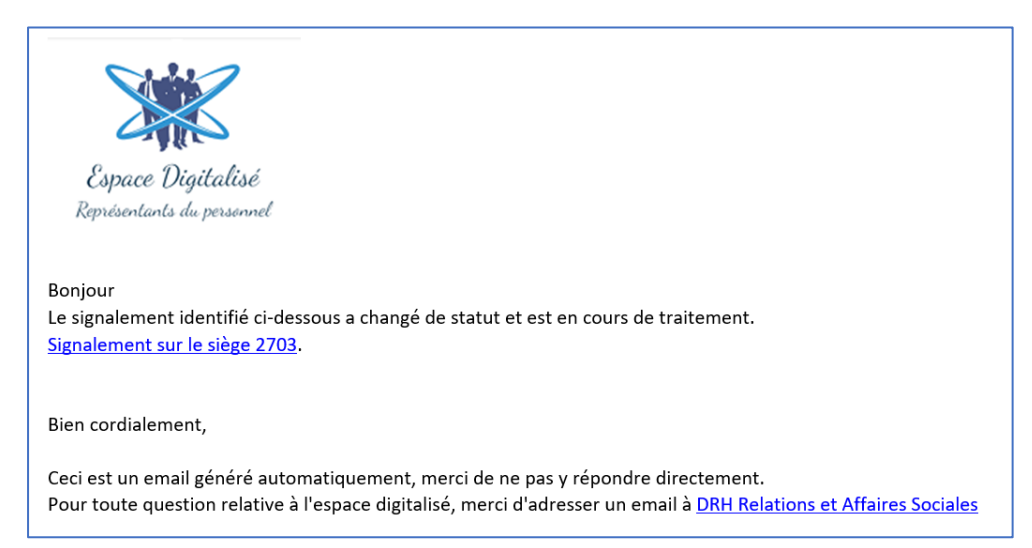

Au terme de la résolution du signalement, une notification sera adressée au représentant de proximité à l'origine du signalement. Les éventuelles pièces jointes associées à la résolution du signalement seront déposées par la Direction du centre de travail dans l'espace digitalisé et consultables en cliquant sur le lien à l'intérieur du message.

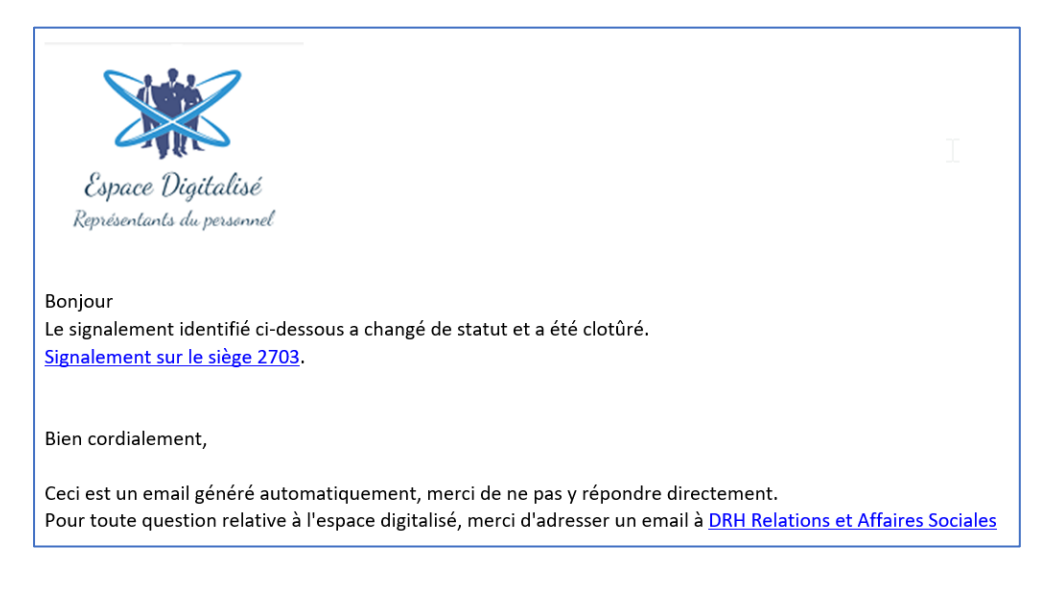

#### 2.1.5 Consulter toutes les demandes

Il est possible de consulter l'ensemble des demandes effectuées par tous les représentants de proximité.

Les couleurs des lignes permettent d'identifier l'avancement du traitement de chaque demande :

- Rose : Demande à soumettre (statut brouillon)
- Jaune : Demande soumise, en attente de réponse
- Vert : Une réponse a été apportée

Soumissions et Réponses

| Date de soumis $\vee$ | Titre $\vee$                           | Description $\vee$                                | Date de Réponse $\vee$ | Réponse $\smallsetminus$               | Thématique $\vee$                                  | Statut $\vee$    |
|-----------------------|----------------------------------------|---------------------------------------------------|------------------------|----------------------------------------|----------------------------------------------------|------------------|
| 16/11/2020            | <sup>≤</sup> Réclamation test du 16 11 | Description de la réclamation                     |                        |                                        | Contrat de travail                                 | Demande soumise  |
| 13/11/2020            | Réclamation sur rémunérations          | Description de ma<br>réclamation                  | 13/11/2020             | Voici la réponse de la<br>direction    | Rémunération                                       | Réponse proposée |
| 13/11/2020            | Réclamation sur congés                 | Détail de la réclamation                          | 13/11/2020             | Ceci est la réponse de la<br>direction | Congés et absences                                 | Réponse proposée |
| 13/11/2020            | Réclamation 13 11 2020                 | Description de la réclamation                     | 13/11/2020             | Ceci est la réponse de la<br>Direction | Congés et absences                                 | Réponse proposée |
| 12/11/2020            | Réclamation siège 12 11 2020           | Description de la<br>réclamation du 12 11<br>2020 | 13/11/2020             | Ceci est la réponse de la<br>direction | Durée et horaires de<br>travail                    | Réponse proposée |
|                       | Réclamation siège du 1311              | Description de ma<br>réclamation du 1311          |                        |                                        | Droit syndical et<br>représentants du<br>personnel | Brouillon        |

#### 2.1.6 Supprimer une demande au statut « Brouillon »

Afin de supprimer une demande restée au statut de brouillon, la procédure suivante doit être suivie :

• Sélectionner le type de demande concerné et cliquer sur « Mes réclamations », « Mes questions », « Mes signalements », « Mes suggestions ».

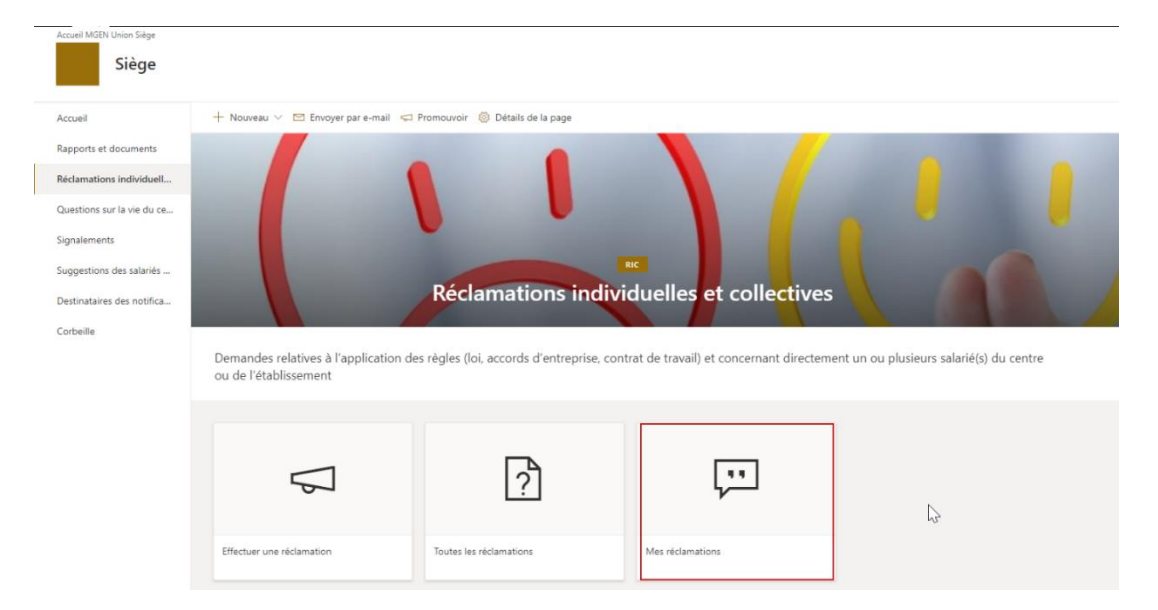

• Sélectionner la demande **au statut « brouillon »** à supprimer en cliquant sur le rond à gauche de la demande, puis cliquer sur le bouton « Supprimer » en haut de la liste :

| 6 | 🔊 Modifi | ier 🖻 Partager 🐵 (        | Copier le lien 📋 Supprimer 🕫 Aut        | comatiser 🗸 \cdots                     |                                                                                                    |                                                                                                    | × 1 sélectionr                      | eé(s)                                    | 7 ( | () e |
|---|----------|---------------------------|-----------------------------------------|----------------------------------------|----------------------------------------------------------------------------------------------------|----------------------------------------------------------------------------------------------------|-------------------------------------|------------------------------------------|-----|------|
|   | Que      | stions et récla           | amations                                |                                        |                                                                                                    |                                                                                                    |                                     |                                          |     |      |
|   |          | Date de soumission $\vee$ | Titre $\vee$                            | Thématique $\vee$                      | Description $\vee$                                                                                                    | Réponse $\smallsetminus$                                                                                                    | Statut réclamation $\smallsetminus$ | $+$ Ajouter une colonne $\smallsetminus$ |     |      |
|   |          | liphy linite              | to anno 19 stool bu han                 | Auto:                                  | telescon estatette Anagene Methodo Nea<br>sucheten estatet schettereller de Balen<br>Reigenen bezonten er seneren<br>engenen bezonten er seneren som förte av<br>Findelseneret. Tredet deregtisterserere                                                                                                    | Nerpose ritheat obsa<br>meneralises gaze units<br>particularia<br>hisposistem obsi<br>conclusive de travail de                       | Réponse proposée                    |                                          |     |      |
|   |          | 1000100                   | Novella espekation de tartas d          | hard sainaird an<br>sanddiann de benal | Ann is Angelomazikanakkus mita k<br>Asko Sugenia sol er solkens, ander<br>pari skiemente megen is taad pos<br>genet nigitalistis gelomanistis denset<br>densetig of solitistischer of                                                                                                    | Disponent aftern<br>formaler och för falls<br>part förstansattart är<br>reddise formalarisk<br>parter för som att för                | Réponse proposée                    |                                          |     |      |
|   |          | 1000/0100                 | Taratiet de tâtea de saite de sa-       | Lest studiet et<br>control et toor     | Lancale de réantentionnels d'ande d'analé fer<br>destad et benches destaches d'exemplanges<br>son la literature pour la son para<br>ammentier en analonaries d'attentions para<br>destateges, anna familie martenistrate para<br>destateges, anna familie martenistrate para                                                                                                    | Die laden Mechae<br>gebor-bescherunge<br>Microsophanesen unter<br>efficienzen im State<br>personalen der Kerne<br>constate der Kerne | Réponse proposée                    |                                          |     |      |
|   | ٢        |                           | Nanakat da tikhas da d <sup>a</sup> — 1 | farti sitoriti e<br>tarditere itriseal | Lan de landarden kurreit i d'arti. Tarak del<br>desgré la landarden kurreit a diatri deservalenges<br>aux a communique la statu para<br>presente sur escalarates diver suplar pris<br>de relativas i la landar de suplar pris<br>la relativas de la landar de suplar pris<br>de relativas de la landar de suplar pris<br>de relativas de la landar de suplar pris<br>de suplares de la la la de superior de suplar<br>pris de la communicación de suplar |                                                                                                    | Brouillon                           |                                          |     |      |

• Valider la suppression :

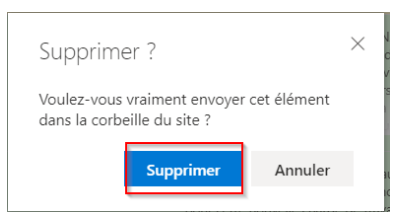

#### 2.1.7 Demander une enquête suite à Accident du Travail ou Maladie Professionnelle

Tous les accidents du travail/trajet et les maladies professionnelles concernant le centre de travail doivent figurer, au fil de l'eau, dans l'espace digitalisé par le biais d'un fichier rempli par la Direction du centre de travail.

Lors de la survenance d'un accident du travail/trajet, ou d'une déclaration de maladie professionnelle, la Direction du centre de travail déposera dans l'espace digitalisé un fichier comprenant les informations suivantes :

- Sexe, service de rattachement, fonction,
- En cas d'accident du travail : date de l'accident, arrêt de travail, circonstances de l'accident, lésions.
- En cas de maladie professionnelle : nom de la maladie professionnelle déclarée
- Le nom et prénom du collaborateur victime de l'accident du travail/trajet, ou concerné par la maladie professionnelle ne devront pas être indiqués, afin de conserver l'anonymat dans l'espace digitalisé.

Une fois le fichier déposé dans l'espace digitalisé, une notification est adressée aux représentants de proximité du centre de travail.

A la réception de la notification, les représentants de proximité pourront décider de conduire une enquête :

- Si l'accident du travail répond aux caractéristiques suivantes :
  - Accident grave ou ayant entraîné des conséquences graves
  - Accident répété ayant révélé un risque grave
- Si la maladie déclarée répond aux caractéristiques suivantes :
  - Est la conséquence directe de l'exposition d'un travailleur à un risque physique, chimique ou biologique, ou résulte des conditions dans lesquelles il exerce son activité professionnelle
  - Et si elle figure dans un des tableaux du régime général ou agricole de la Sécurité sociale.

Si une enquête est menée dans ce cadre, une mention sera cochée par les représentants de proximité dans l'espace digitalisé (via l'action « Demander une enquête »). Une notification informant du souhait d'enquête sera adressée à la Direction du Centre de travail et au Département Santé et QVT de la DRH Groupe.

• A réception d'une déclaration AT/AM sur le centre, les Représentants de proximité reçoivent une notification. En cliquant sur le lien, ils peuvent consulter le fichier joint à la déclaration.

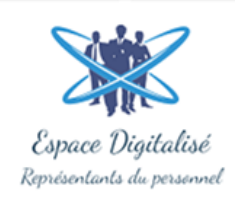

Bonjour,

Nous faisons suite à une déclaration de maladie professionnelle. Pour de plus amples renseignements relatifs à cette déclaration, nous vous invitons à consulter le lien suivant : <u>Fichier MP - Test 27 mars</u>

Bien cordialement,

Ceci est un email généré automatiquement, merci de ne pas y répondre directement. Pour toute question relative à l'espace digitalisé, merci d'adresser un email à <u>DRH Relations et Affaires Sociales</u>

 Pour demander une enquête sur un AT ou une AM, accéder à l'espace et aller dans le menu « Rapports et documents » / « Documents Déposés par l'Employeur » / « Maladies professionnelles » ou « Accident du travail » :

| Accueil MGEN Union Siège<br>Siège |                                                                                                    |
|-----------------------------------|----------------------------------------------------------------------------------------------------|
| Accueil                           | + Gréer 🗸 🖾 Envoyer par courrier 🖙 Promouvoir 🛞 Détails de la page                                                      |
| Rapports et documents             | Desumente dénesés par les DD                                                                                            |
| Réclamations individuelle         | Documents deposes par les re                                                                                            |
| Questions sur la vie du ce        |                                                                                                    |
| Signalements                      | A kapport enquete maade<br>professionnele<br>A kapport enquetes accident du<br>Travail<br>A kapport de visites de sites |
| Suggestions des salariés          |                                                                                                    |
| Paramétrage notifications         | 넬                                                                                                    |
| Corbeille                         |                                                                                                    |
|                                   | Déposer un rapport                                                                                                    |
|                                   | Documents déposés par l'Employeur                                                                                       |
|                                   | A     O     O       Maladies protessionnelles     Accident du travail     DURRP     CR des réunions physiques RP        |
|                                   | Informations des centres de travail                                                                                     |

• Cliquer sur le lien en bout de ligne de la déclaration souhaitée :

#### **Documents Employeur local**

| $\square$ Nom $\vee$  | Catégorie Docu $^{\smallsetminus}$ | Créé $\checkmark$        | Enquête deman $\vee$        |
|-----------------------|------------------------------------|--------------------------|-----------------------------|
| Document test AM.docx | Maladies<br>professionnelles       | Il y a environ une heure | ⊳∕° Demander une<br>enquête |

• Attendre quelques instants que la notification se lance et cliquer sur "Exécuter le flux" :

| Exécuter le flux          |                         |
|---------------------------|-------------------------|
| Siege-DemandeDEn          | quete                   |
| Propriétaire : Espace_di  | gitalise_RP             |
| Description du flow Der   | mandeDEnquete           |
|                           |                         |
|                           |                         |
|                           |                         |
|                           |                         |
|                           |                         |
|                           |                         |
|                           |                         |
|                           |                         |
|                           |                         |
|                           |                         |
|                           |                         |
|                           |                         |
|                           |                         |
|                           |                         |
|                           |                         |
|                           |                         |
|                           |                         |
|                           |                         |
|                           |                         |
|                           |                         |
|                           |                         |
|                           |                         |
|                           |                         |
| Ce flux utilise SharePoir | it et Office 365 Outloo |
| Vérifier les connexions e | et les actions          |
|                           |                         |
| Exécuter le flux          | Annuler                 |

• Une demande d'enquête ne peut être effectuée qu'une seule fois. Une coche verte est affichée quand une enquête a été demandée.

Documents Employeur local

| $\square$ | Nom $^{\vee}$         | Catégorie Docu $\vee$        | Créé 💛         | Enquête deman $\vee$ |
|-----------|-----------------------|------------------------------|----------------|----------------------|
|           | Document test AM.docx | Maladies<br>professionnelles | Il y a 3 jours | •                    |

• Une notification est émise vers la Direction du Centre de travail et au Département Santé et QVT de la DRH Groupe.

L'enquête est conduite avec la Direction du centre de travail, sur la base d'une trame communiquée par la DRH Groupe.

Le rapport d'enquête sera déposé dans l'outil : une notification sera adressée à la Direction du centre de travail et au Département Santé et QVT de la DRH Groupe afin de les informer.

#### 2.2 Déposer un rapport

Afin de procéder à un dépôt du rapport d'enquête ou un rapport de visite de site, la procédure suivante est à appliquer :

• Cliquer sur « Déposer un rapport »

| Rapports et documents                                                                                                    |                                            |                                      |                             |
|----------------------------------------------------------------------------------------------------|--------------------------------------------|--------------------------------------|-----------------------------|
| Documents déposés par les R                                                                                                    | Þ                                          |                                      |                             |
| - Single Contract of the second second secon | Rapport enquête maladie<br>professionnelle | Rapport enquêtes accident du travail | Rapport de visites de sites |
| Déposer un rapport                                                                                                    |                                            | 5                                    |                             |

• Cliquer sur « Charger » ou Glisser/Déposer le rapport

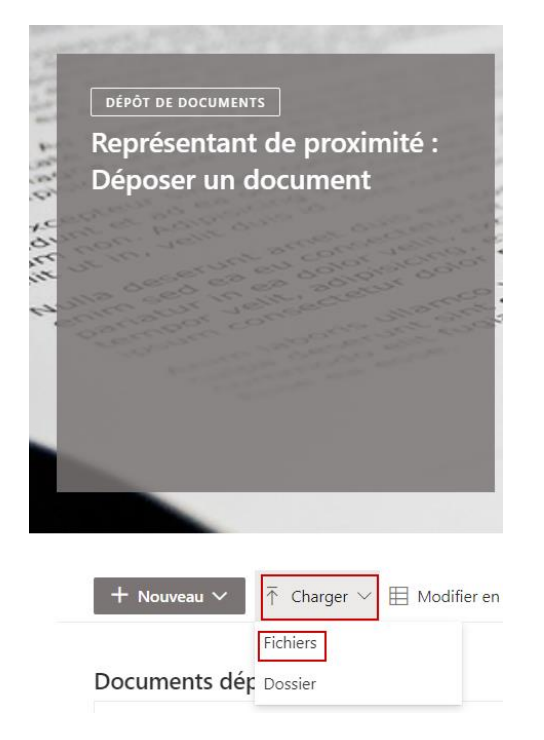

• Cliquer ensuite sur « Classer le Document ».

Documents déposés par les RP

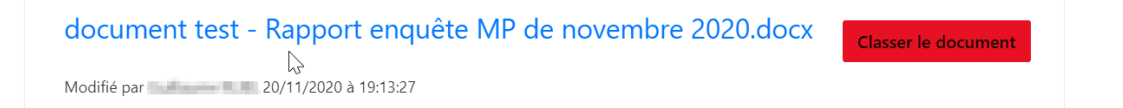

Renseigner le formulaire visible ci-dessous. Le champ « document relatif » doit être ٠ complété par le nom du fichier de l'Accident du Travail ou Maladie professionnelle saisi par l'employeur et pour lequel vous avez demandé une enquête. Pour les visites de site, le champ « Document relatif » n'est pas à compléter

| document test - Rapport enquête MP de novembre 2020.docx |                                                    |        |
|----------------------------------------------------------|----------------------------------------------------|--------|
| S Type de contenu                                        | Rapport visite de site Siège 2703.docx             |        |
| Document RP                                              | Type de contenu                                    |        |
| D Nom *                                                  | Document RP                                        | $\sim$ |
| document test - Rapport enquête MP de novembre 2020      |                                                    |        |
| 🔤 Titre                                                  | Nom *                                              |        |
| Rapport d'enquête sur les MP de novembre 2020            | Rapport visite de site Siège 2703                  | .docx  |
| ⊘ Categorie_Document_RP                                  |                                                    |        |
| Rapport Enquête Maladie Professionnelles                 | Titre                                              |        |
| ≓ Document relatif                                       | Rapport visite du siège le 2703                    |        |
| Sélectionnez une option                                  | -                                                  |        |
| Arrêt maladie 3 personnes                                | - Categorie_Document_RP                            |        |
| semaine du 15 11                                         | Rapport de visite de site                          | $\sim$ |
| CR de réunion du 12 02 20                                |                                                    |        |
| CR de réunion RP                                         | Document relatif                                   |        |
| CR Réunion                                               | Sélectionnez une option                            | $\sim$ |
| CR réunion RP                                            | Document AT/MP ayant suscité la demande de rapport |        |
| CR RP                                                    |                                                    |        |
| Déclaration AM 13-11                                     | Enregistrer                                        |        |
| Déclaration AT 13-11                                     |                                                    |        |
| Document d'info nour le centre                           |                                                    |        |

• Cliquer ensuite sur « Enregistrer ».

| document test - | Rapport | enquête | MP | de nov | vembre | 2020.do | эсх |
|-----------------|---------|---------|----|--------|--------|---------|-----|
|                 |         |         |    |        |        |         |     |

| 🐚 Type de contenu                                   |    |
|-----------------------------------------------------|----|
| Document RP                                         |    |
| □ Nom *                                             |    |
| document test - Rapport enquête MP de novembre 2020 | .c |
| In Titre                                            |    |
| Rapport d'enquête sur les MP de novembre 2020       |    |
| ⊘ Categorie_Document_RP                             |    |
| Rapport Enquête Maladie Professionnelles            |    |
| Document relatif                                    |    |
| Arrêt maladie 3 personnes semaine du $\times$       |    |
| Enregistrer Annuler                                 |    |

• Une notification est adressée à la Direction du centre de travail et au Département Santé et QVT de la DRH Groupe

#### 2.3 Consulter un document

Les représentants de proximité ont également accès à un certain nombre de documents déposés dans l'espace digitalisé.

Ils peuvent ainsi consulter des documents déposés par :

- Les représentants de proximité :
  - Rapports d'enquêtes AT et MP
  - Rapports de visites de sites
- L'employeur au niveau local :
  - Fichier accidents du travail et maladies professionnelles (AT/MP)
  - Document unique d'évaluation des risques professionnels (DUERP)
  - Compte-rendu des réunions physiques des représentants de proximité : les réunions physiques entre l'employeur et les représentants de proximité donnent lieu à la rédaction par l'employeur d'un compte rendu déposé dans l'espace digitalisé
  - o Informations concernant le Centre de travail
- La DRH Groupe :
  - Documents généraux d'information : la DRH Groupe peut déposer des documents d'information à destination de l'ensemble des représentants ayant accès à l'espace digitalisé (exemple : modèle de bons de délégations)
- Un membre du CSE :
  - Procès-verbaux des CSE : le procès-verbal de chaque CSE mensuel et déposé par le Secrétaire de CSE est consultable par les représentants de proximité.

A noter : les rapports d'activité des commissions SSCT et RP rédigés par le Secrétaire de ces commissions qui se réunissent une fois par trimestre sont intégrés aux procès-verbaux des CSE pour lesquels ce point figure à l'ordre du jour

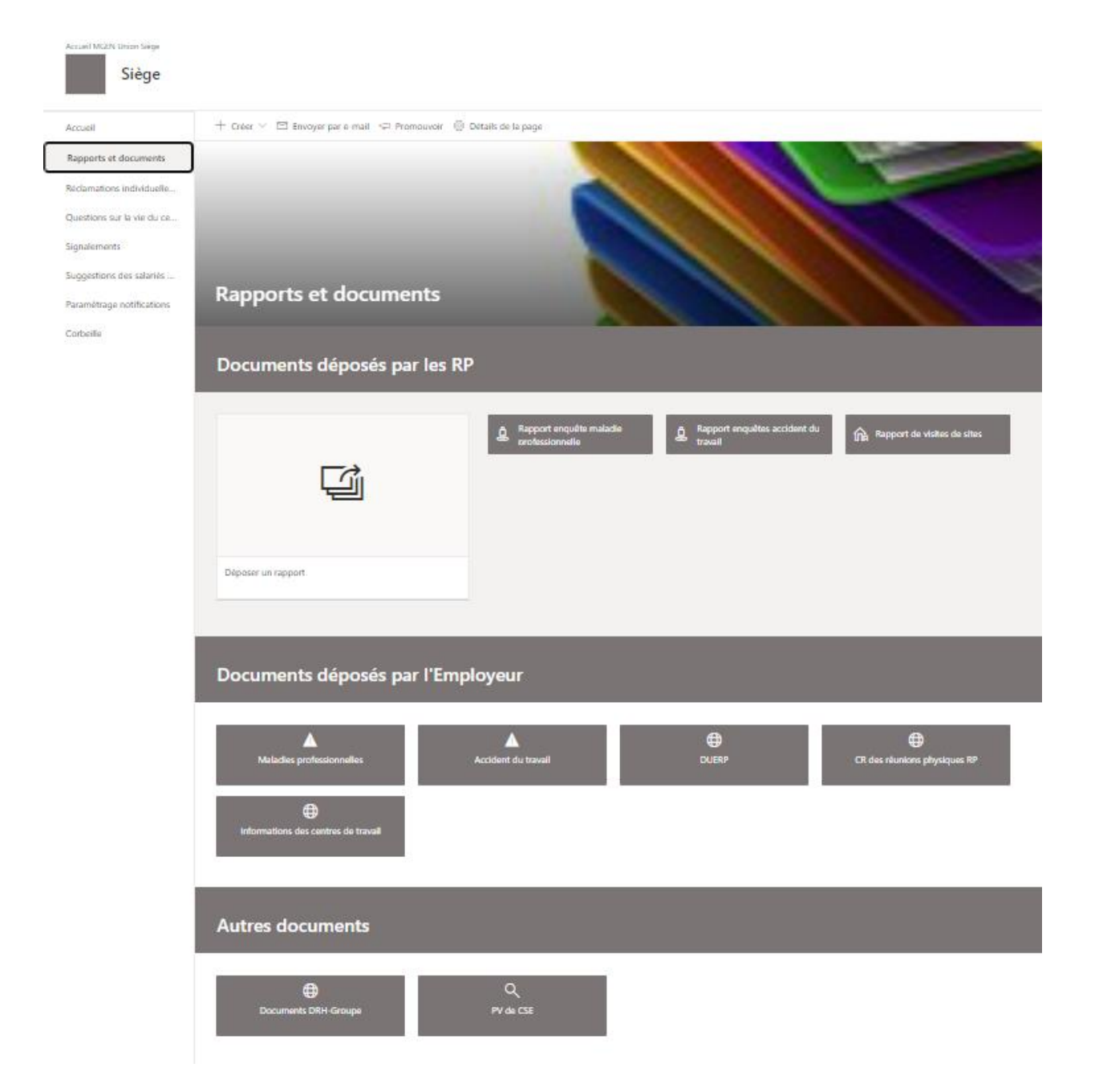

## 3. UTILISER L'ESPACE DIGITALISE (Membre du CSE)

Au sein de l'espace CSE, les membres du CSE peuvent accéder aux informations suivantes, renseignées ou déposées par la DRH :

- Agenda des réunions d'instances (calendrier Outlook mis à jour en temps réel)
- Membres du CSE
- Documents en lien avec l'instance (convocation, ordres du jour, documents associés, pv validés). A noter : le dépôt sur l'espace digitalisé n'a pas pour vocation, dans un premier temps, à remplacer les envois par mail des convocations.
- Des informations générales qui seraient déposées par l'employeur

#### 3.1 Principes généraux

La navigation dans l'espace d'un CSE s'effectue à partir du menu latéral gauche comme le montre la capture ci-dessous.

|   | Accueil Commission CSSCT  | Commission RP Commission Egalité professionnelle Commission Formation |                          |
|---|---------------------------|-----------------------------------------------------------------------|--------------------------|
|   | Espac                     | e digitalisé CSE MGEN Union                                           | 🛧 Non suivi 🛯 🖻 Partager |
|   | CARS                      | 5                                                                     |                          |
| Γ | Accueil                   | C Envoyer par courrier                                                |                          |
|   | Agenda des instances      |                                                                       |                          |
|   | Documents CSE             | CSE MGEN Union                                                        |                          |
| Y | Commissions CSE           |                                                                       |                          |
|   | Centres de travail        | ₽.                                                                    |                          |
|   | Informations              |                                                                       |                          |
|   | Paramétrage Notifications |                                                                       |                          |
| L | Corbeille                 |                                                                       |                          |

- Accueil : Renvoie vers la page d'accueil de l'espace CSE (ci-dessus).
- Agenda des Instances : Permet d'ouvrir le calendrier des instances CSE et Commissions pour visualiser les prochaines réunions, saisies par la DRAS.
- **Documents CSE** : Permet d'accéder aux documents des instances CSE (convocation, ordre du jour, documents de consultation, PV de CSE).
- **Commissions CSE** : Liste déroulante affichant un lien vers les espaces des 4 commissions du CSE.
- Centres de Travail : Liste déroulante affichant les liens vers chacun des espaces des centres qui dépendent du CSE (accès réservé aux membres CSSCT pour visualiser les Rapports d'enquête)
- Informations : Permet d'afficher des actualités ainsi que des documents déposés par la DRH Groupe (PAPRIPACT, Informations générales)
- Paramétrage Notifications : Liste contenant l'ensemble des destinataires qui seront notifiés lorsque de nouveaux évènements auront lieu (DRAS, CSE, QVT ...)
- **Corbeille** : Permet de voir tous les documents supprimés de l'espace et de les restaurer en cas d'erreur. *Attention à ne pas supprimer/restaurer de documents qui ont été déposés par un autre utilisateur*

Le bandeau situé en haut de l'espace permet à tout instant de naviguer vers les différentes commissions rattachées au CSE. C'est un moyen alternatif de naviguer vers ces espaces.

| Accueil Commission CSSCT | Commission RP Commission Egalité professionnelle | Commission Formation |           |               |
|--------------------------|--------------------------------------------------|----------------------|-----------|---------------|
| Espace                   | e digitalisé CSE MGEN Union                      | Commission commune   | 🖈 Non sui | vi 🖻 Partager |
| Accueil                  | 🖾 Envoyer par courrier                           |                      |           |               |
| Agenda des instances     |                                                  |                      |           | Î             |
| Documents CSE            | CSE MGEN Union                                   |                      |           | - 2           |
| $\lor$ Commissions CSE   |                                                  |                      |           |               |
| enance of annual         |                                                  |                      |           |               |

Dans ces espaces, les membres des CSE peuvent consulter les documents en lien avec les instances ainsi que les demandes soumises par les centres de travail (Réclamations pour la CRP, Signalements et suggestions pour la CSSCT).

#### 3.1 Documents CSE

Dans cet espace, les membres du CSE peuvent accéder aux documents des instances CSE (convocation, ordre du jour, Notes associées, PV de CSE)

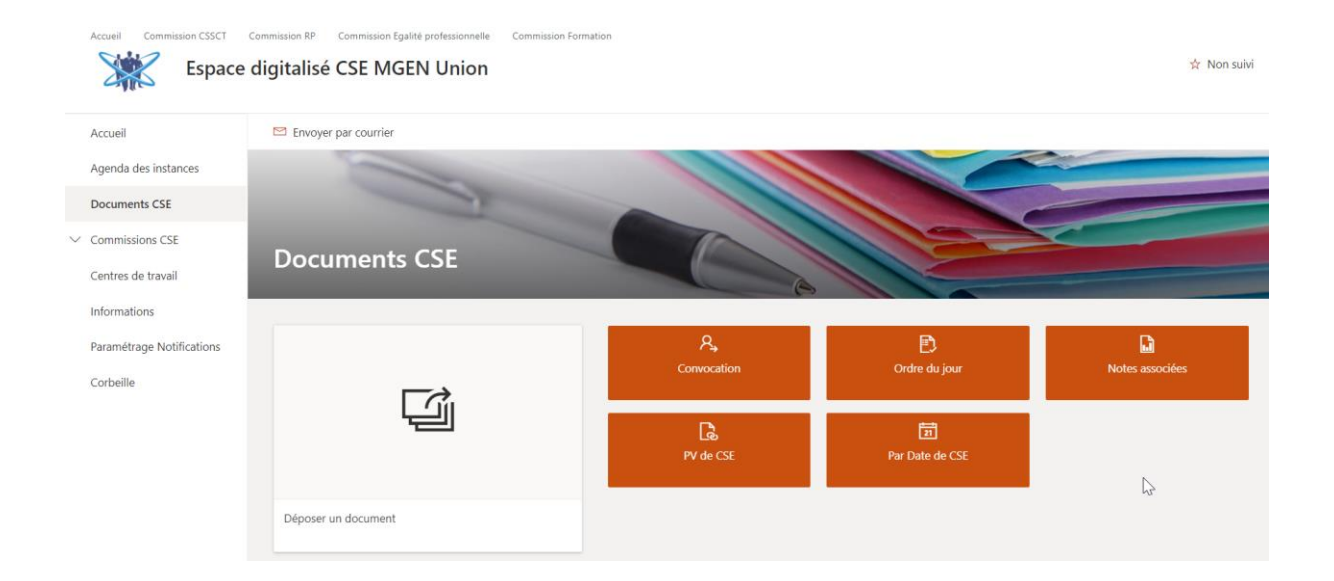

#### 3.2. Spécificité des secrétaires de CSE

Le secrétaire de CSE dépose le PV de CSE validé et le diffuse vers les espaces centres de travail pour permettre sa consultation par les Représentants de Proximité.

- Documents CSE

  Image: Convocation

  Image: Convocation

  Image: Convocation

  Image: Convocation

  Image: Convocation

  Image: Convocation

  Image: Convocation

  Image: Convocation

  Image: Convocation

  Image: Convocation

  Image: Convocation

  Image: Convocation

  Image: Convocation

  Image: Convocation

  Image: Convocation

  Image: Convocation

  Image: Convocation

  Image: Convocation

  Image: Convocation

  Image: Convocation

  Image: Convocation

  Image: Convocation

  Image: Convocation

  Image: Convocation

  Image: Convocation

  Image: Convocation

  Image: Convocation

  Image: Convocation

  Image: Convocation

  Image: Convocation

  Image: Convocation

  Image: Convocation

  Image: Convocation

  Image: Convocation

  Image: Convocation

  Image: Convocation

  Image: Convocation

  Image:
- Cliquer sur « Déposer un document »

• Cliquer sur « Charger » pour déposer le PV validé

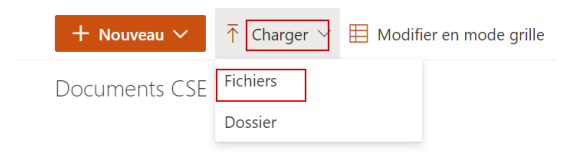

• Cliquer sur « Classer le document »

#### Documents CSE

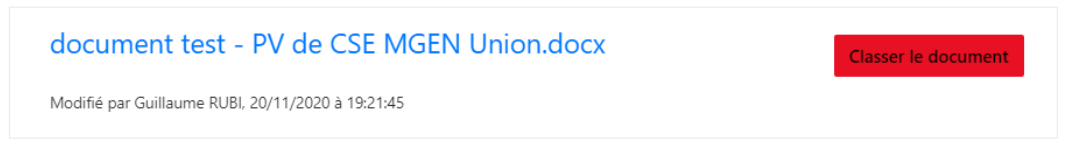

• Compléter le formulaire sans oublier de **préciser la date de validation** et terminer en cliquant sur « Enregistrer »

| document test - PV de CSE MGEN OMON.docx |
|------------------------------------------|
| °₀ Type de contenu                       |
| Document CSE                             |
| □ Nom *                                  |
| document test - PV de CSE MGEN Union     |
| Titre                                    |
| PV CSE MGEN Union 23 10 2020             |
| ♂ Type Document CSE *                    |
| Procès-verbaux                           |
| Tate CSE *                               |
| 23/10/2020                               |
| 🛅 Date de Validation PV                  |
| 20/11/2020                               |
|                                          |
| Enregistrer Annuler                      |

document test - PV de CSE MGEN Union.docx

• Retourner dans la liste Documents CSE / PV de CSE

| Accueil                   | Envoyer par e-mail |                  |                 |                 |   |
|---------------------------|--------------------|------------------|-----------------|-----------------|---|
| Documents CSE             | 0                  |                  |                 |                 | - |
| ✓ Commissions CSE         |                    |                  |                 |                 | - |
| ✓ Centres de travail      |                    |                  |                 |                 |   |
| Informations              |                    | 1000             |                 | 100             | C |
| Agenda des instances      |                    |                  |                 |                 |   |
| Paramétrage Notifications | Documents CSE      | -                |                 |                 |   |
| Corbeille                 |                    |                  |                 |                 |   |
|                           |                    | R <b>,</b>       | Ð               | ۵               |   |
|                           |                    | Convocation      | Ordre du jour   | Notes associées |   |
|                           | لظن                | D                |                 |                 |   |
|                           |                    | LS6<br>PV de CSE | Par Date de CSE |                 |   |
|                           |                    |                  |                 |                 |   |
|                           | A.C. 17 12         |                  |                 |                 | N |

• Cliquer sur « Diffuser »

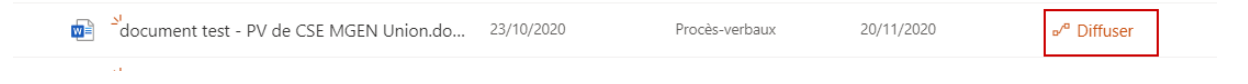

#### 3.3. Spécificités des secrétaires des commissions

Le Secrétaire de la CSSCT et le Secrétaire de la CRP ont accès à une rubrique particulière, accessible via le menu latéral de l'espace de leurs Commissions respectives. Cette rubrique leur permet de consulter les signalements (Secrétaire de CSSCT) et les réclamations (Secrétaire de CRP) saisies au niveau des centres de travail.

| Réclar | Réclamations individuelles et collectives |                         |                             |                                      |                |                 |                        |                    |
|--------|-------------------------------------------|-------------------------|-----------------------------|--------------------------------------|----------------|-----------------|------------------------|--------------------|
|        | Date de soumis $\vee$                     | Centre $\smallsetminus$ | Titre $\checkmark$          | Description $\vee$                   | Réponse $\vee$ | Statut $\vee$   | Date de Réponse $\vee$ | Thématique $\vee$  |
|        | 04/11/2020                                | Siège                   | Réclamation sur le centre S | Ceci est le détail de la réclamation |                | Demande soumise |                        | Contrat de travail |

Enfin, les Secrétaires de la CSSCT et de la CRP peuvent déposer des documents en lien avec les instances de la commission : rapport d'activité, compte rendu.

• Dans l'espace commission, cliquer sur « Déposer un document »

| Documents CSSCT     |                         |                 |                              |
|---------------------|-------------------------|-----------------|------------------------------|
|                     | 🖵 Document des réunions | n Compte-rendus | <b>個</b> Rapports d'activité |
| Déposer un document |                         |                 |                              |

• Cliquer sur « Charger » ou Glisser/Déposer le rapport

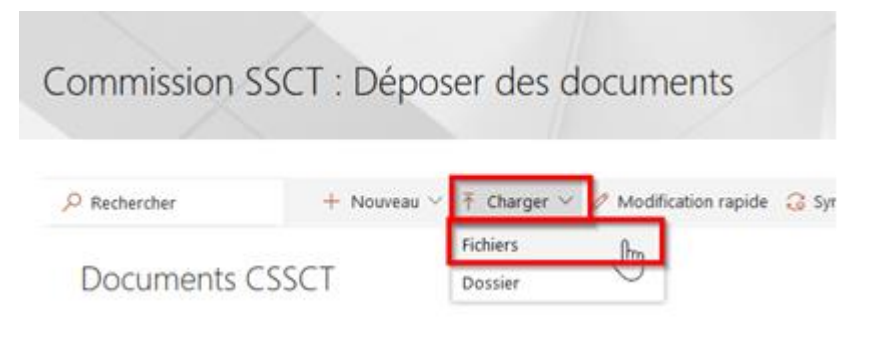

Cliquer sur « Classer le document »

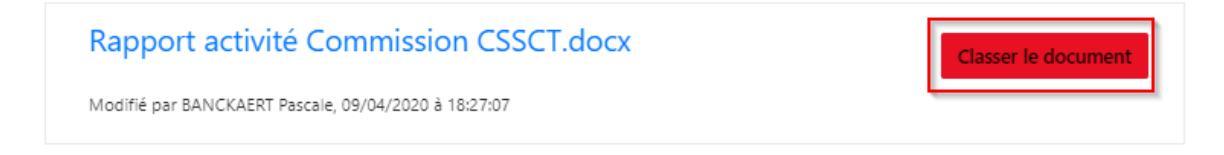

• Compléter la catégorie de document

Rapport activité Commission CSSCT.docx

#### Type de contenu Document CSSCT $\sim$ Nom \* Rapport activité Commission CSSCT .docx Titre Rapport activité commission du 2704 Catégorie document CSSCT \* Sélectionnez une option Convocation Ordre du jour Documents Compte-Rendu Rapport d'activité 2

#### • Ne pas oublier de compléter la Date de commission avant de cliquer sur « Enregistrer »

Rapport activité Commission CSSCT.docx

| Type de contenu                     |        |
|-------------------------------------|--------|
| Document CSSCT                      | $\sim$ |
| Nom *                               |        |
| Rapport activité Commission CSSCT   | .docx  |
| Titre                               |        |
| Rapport activité commission du 2704 |        |
| Catégorie document CSSCT *          |        |
| Rapport d'activité                  | $\sim$ |
| Date de commission                  |        |
| 27/04/2020                          |        |
| Enregistrer Annuler                 |        |